## Doplnění pro instalaci síťové verze (ALFIS 2G LAN) 2018

- 1) Nejprve provedeme instalaci podle návodu běžným způsobem na hlavní PC.
- 2) Na hlavním PC nastavíme sdílení (čtení i zápis) pro disk nebo adresář, kde je ALFIS nainstalovaný. Je vhodné vytvořit nový adresář např. C:\UCTO (kde bude nastaveno sdílení) a do tohoto adresáře instalovat ALFIS 2G (včetně případných dalších verzí). Konečné umístění tedy v tomto případě bude C:\UCTO\ALFIS2G2018J (pozor, v instalační cestě nemůže být mezera).
- 3) Na vedlejším PC je nutné provést instalaci prostředí (tzv. Runtime), které je potřebné pro spuštění ALFISu. Instalace se provede pomocí setup\_runtime\_VFP9.exe . Při instalaci je důležité změnit nabízený adresář z C:\ALFIS2G2018 na C:\ALFIS2G2018J (daňová evidence) popřípadě C:\ALFIS2G2018P (podvojné účetnictví). V rámci instalace je do tohoto adresáře již nakopírován soubor A\_NAST.DBF a také jsou zde vytvořeny adresáře CONFIG\_JU (daňová evidence) a CONFIG\_PU (podvojné účetnictví), ve kterých se nacházejí příslušné konfigurační soubory (CONFIG.FPW) pro LAN verzi.
- 4) Na vedlejším PC "namapujeme" disk (či adresář) z hlavního PC (kde je např. C:\UCTO) na síťový disk (např. Z: ) a zajistíme jeho automatické připojení při restartu PC. Toto je důležité pro správnou funkci programu na vedlejším PC, vždy musí být tento "namapovaný" disk vidět např. přes "Tento počítač".
- 5) Na vedlejším PC vytvoříme zástupce (ikonu) na ploše a to tak, že ALFIS 2G bude spouštěn ze síťového disku pomocí ALFIS18J.EXE (popřípadě ALFIS18P.EXE).
- 6) Na vedlejším PC vytvoříme prázdný adresář ALFIS2G2018J (nebo ALFIS2G2018P v případě podvojného účetnictví) pokud byl dodržen postup podle bodu 3, byl již tento adresář vytvořen automaticky.
- Pokud pracuje více PC na jedné firmě (datové základně) současně, je ještě potřeba nastavit v programu v menu Konec – Nastavení – Prostředí volbu Způsob práce v LAN na mód Bezpečný 2.
- 8) Dále je potřeba z adresáře (na vedlejším PC, viz. bod 3) C:\ALFIS2G2018J\CONFIG\_JU\ (popřípadě C:\ALFIS2G2018P\CONFIG\_PU\ u podvojného účetnictví) zkopírovat soubor CONFIG.FPW do hlavního adresáře programu na hlavním PC. Pokud bude v programu nastaveno jiné *Umístění lokálního nastavení* (viz. dále) než zde uvedené (C:\ALFIS2G2018J (nebo C:\ALFIS2G2018P)), je potřeba změnit příslušné cesty v souboru CONFIG.FPW (umístěného v hlavním adresáři programu).
- 9) Pokud u síťové verze dojde na kterémkoliv PC při práci s programem k výpadku nebo jinému nestandardnímu ukončení programu, je nutno ukončit práci i na ostatních PC a na hlavním PC provést funkci v menu Konec Obnova seřazení a zde zvolit u dotazu Provést setřídění na fyzické úrovni volbu NE. Tuto volbu je též potřeba provést při prvním spuštění programu po instalaci.
- 10) Při prvním spuštění je zobrazeno upozornění na Nastavení lokálního konfiguračního souboru. Opět v menu Konec – Nastavení – Prostředí je potřeba nastavit Umístění lokálního nastavení pomocí tlačítka Najdi a nastavit zde adresář který je stejný pro všechna PC v síti, kde je používán ALFIS 2G, tedy C:\ALFIS2G2018J\ popřípadě C:\ALFIS2G2018P\ . Pokud je na hlavním PC nainstalovaný program ve standardním adresáři (C:\ALFIS2G2018J\ , C:\ALFIS2G2018P\), není potřeba zde vytvářet tento adresář s lokálním nastavením a kopírovat do něj soubor A\_NAST.DBF. V případě instalace do jiného adresáře např. C:\UCTO\ALFIS2G2018J\ je potřeba vytvořit na hlavním PC tento identický adresář s lokálním nastavením jako na vedlejších PC (C:\ALFIS2G2018J\ , C:\ALFIS2G2018P\) a zkopírovat do něj soubor A\_NAST.DBF (z kořenového adresáře programu). Toto lokální nastavení umožňuje mimo jiné sledovat správnost ukončení programu popřípadě při dalším spuštění programu nabídne obsluze automatické provedení funkce Obnova seřazení.

- 11) V menu *Konec Nastavení Prostředí* je doporučeno zapnout volbu *Nastavit TEMP do lokálního nastavení* a tím přesměrovat adresář pro odkládací soubory do adresáře zadaného v bodu 10.
- 12) ALFIS 2G je aplikace typu "file server" a pro tento typ aplikací je obecně doporučeno v případě současné práce vícero uživatelů na jedné datové základně (účtované firmě) vypnout síťový protokol SMB2 (pokud jím příslušný operační systém disponuje).
- 13) Vzhledem k rozdílům v licencích síťové a lokální verze je na vedlejších PC povoleno spouštění pouze ze síťového disku, v případě potřeby další lokální instalace (na vedlejším PC) je potřeba přídavná lokální licence (místo síťové tedy pouze 1 licence). Přídavná lokální licence tedy může fungovat i jako síťová (je to potřeba uvést v objednávce) typickým příkladem je notebook, který se ve firmě připojí do sítě, pracuje se na síťových datech, následně si uživatel provede stažení dat na lokální disk (do lokální instalace ALFIS 2G) a pak jej odpojí od sítě a pracuje na lokální instalaci mimo firmu.

## Obsah CONFIG.FPW v případě verze LAN je následující:

| a. jednoduché účetnictví  | b.podvojné účetnictví     |
|---------------------------|---------------------------|
| EDITWORK=C:\ALFIS2G2018J\ | EDITWORK=C:\ALFIS2G2018P\ |
| PROGWORK=C:\ALFIS2G2018J\ | PROGWORK=C:\ALFIS2G2018P\ |
| SORTWORK=C:\ALFIS2G2018J\ | SORTWORK=C:\ALFIS2G2018P\ |
| TMPFILES=C:\ALFIS2G2018J\ | TMPFILES=C:\ALFIS2G2018P\ |
| resource=off              | resource=off              |
| screen=on                 | screen=on                 |
| title=                    | title=                    |
| CODEPAGE=1250             | CODEPAGE=1250             |
|                           |                           |